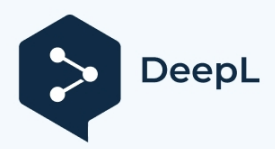

Abbonati a DeepL Pro per tradurre file di maggiori dime Per ulteriori informazioni, visita www.DeepL.com/pro.

Una tecnologia che ripaga.

# Istruzioni per l'uso delle fatturatrici automatiche BICONT 231/232

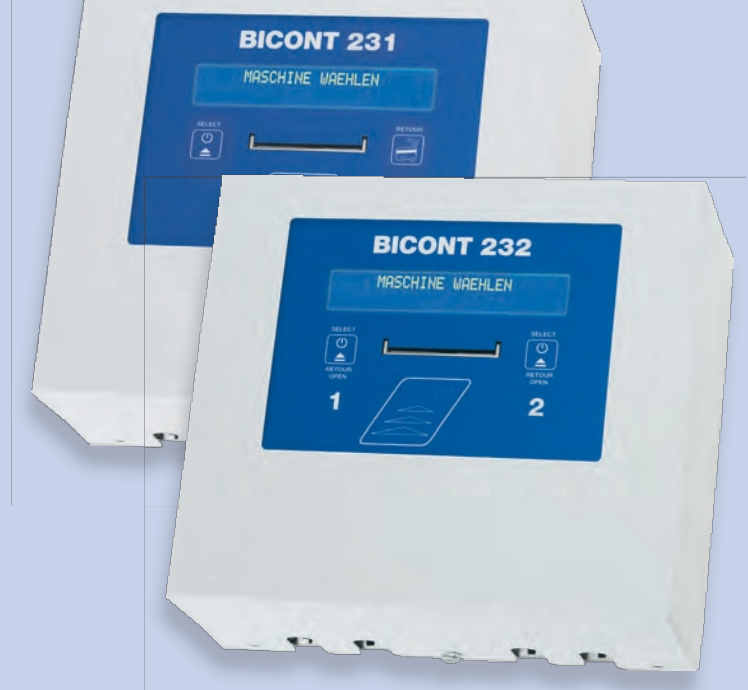

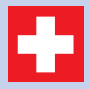

Swiss Made Engineering by ELEKTRON.

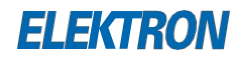

#### Grazie per aver scelto un dispositivo BICONT.

Il **BICONT 231** è adatto al funzionamento da una sola macchina.

Il **BICONT 232** è utilizzato per il funzionamento in parallelo di due macchine, per cui due utenti possono accedere a una macchina alla volta o un utente può accedere a entrambe le macchine contemporaneamente.

#### Dichiarazione di conformità CE

| Distribuzione<br>esclusiva: | ELEKTRON AG<br>Riedhofstrasse 11<br>CH-8804 Au ZH |
|-----------------------------|---------------------------------------------------|
| Prodotto:                   | Macchina per le tasse                             |
| Tipo:                       | BICONT 231, BICONT 232                            |

Per ulteriori informazioni, non esitate a contattare il nostro personale competente in materia di tecnologia degli edifici.

#### ELEKTRON AG

Divisione Tecnica per l'edilizia Riedhofstrasse 11 CH-8804 Au ZH Telefono +41 44 781 04 64 Fax +41 44 781 06 04 E-mail BICONT@elektron.ch Internet www.elektron.ch

| 1 | Simboli utilizzati                                                                                                    | 5                            |
|---|----------------------------------------------------------------------------------------------------|------------------------------|
| 2 | <ul> <li>Norme di sicurezza</li> <li>2.1 Norme generali di sicurezza</li> <li>2.2 Responsabilità</li> <li>2.3 Aree a rischio residuo</li> <li>2.4 Regolamenti specifici per i dispositivi</li> </ul> | <b>6</b><br>6<br>7<br>7<br>7 |
| 3 | Inquilino                                                                                                    | 8                            |
|   | 3.1 BICONT 231                                                                                                    | 8                            |
|   | 3.1.1 Debito                                                                                                    | 8                            |
|   | 3.1.2 Addebito                                                                                                    | 9                            |
|   | 3.1.3 Porta aperta                                                                                                    | 9                            |
|   | 3.1.4 Interrogazione del saldo della carta                                                                                                    | 9                            |
|   | 3.2 BICONT 232                                                                                                    | 10                           |
|   | 3.2.1 Addebito                                                                                                    | 10                           |
|   | 3.2.2 Addebito                                                                                                    | 11                           |
|   | 3.2.3 Porta aperta                                                                                                    | 11                           |
|   | 3.2.4 Interrogazione del saldo della carta                                                                                                    | 11                           |
| 4 | Custode                                                                                                    | 12                           |
|   | 4.1 BICONT 231                                                                                                    | 12                           |
|   | 4.1.1 Caricamento                                                                                                    | 12                           |
|   | 4.1.2 Cancellare                                                                                                    | 12                           |
|   | 4.2 BICONT 232                                                                                                    | 13                           |
|   | 4.2.1 Caricamento                                                                                                    | 13                           |
|   | 4.2.2 Cancellare                                                                                                    | 13                           |

| 5 | Elettricista                                                        | 14                   |
|---|---------------------------------------------------------------------|----------------------|
|   | 5.1 Attivare la funzione di cassa                                   | 14                   |
|   | 5.2 Funzioni di cassa                                               | 14                   |
|   | 5.2.1 Con rilevamento dell'esecuzione del programma tran<br>attuale | nite la soglia<br>14 |
|   | 5.2.2 Tempo controllato                                             | 14                   |
| 6 | Amministrazione                                                     | 15                   |
|   | 6.1 Letture del contatore                                           | 15                   |
|   | 6.2 Impostazione                                                    | 16                   |
|   | 6.2.1 Parametri generali                                            | 18                   |
|   | 6.2.2 Parametri delle macchine 1 e 2                                | 20                   |
|   | 6.2.3 Caricare le impostazioni di fabbrica                          | 22                   |
|   | 6.2.4 Utente di potenza                                             | 22                   |
|   | 6.3 Servizio                                                        | 22                   |
| 7 | Dati tecnici                                                        | 23                   |
| 8 | Mappe e guida cartografica                                          | 24                   |
| 9 | Il dispositivo è spento, in modalità di inattività, in standby      | 24                   |

# 1 Simboli utilizzati

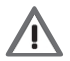

Attenzione

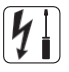

Elettricist

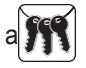

Custode

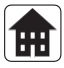

Amministrazione

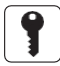

Inquilino

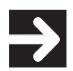

Fase operativa del dispositivo

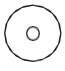

Visualizzazione o reazione del dispositivo

05.2013

## 2 Norme di sicurezza

La sicurezza di questo apparecchio è conforme alle regole riconosciute della tecnica e alle norme di sicurezza applicabili. L'uso corretto di questo apparecchio è il presupposto per evitare danni o incidenti.

#### Seguire le istruzioni contenute nelle presenti istruzioni per l'uso.

# 2.1 Norme generali di sicurezza

Questo apparecchio non è destinato all'uso da parte di persone (compresi i bambini) con ridotte capacità fisiche, sensoriali o mentali, o con mancanza di esperienza e/o di conoscenze, a meno che non siano state sottoposte a supervisione o istruzioni sull'uso dell'apparecchio da parte di una persona responsabile della loro sicurezza. I bambini devono essere sorvegliati per evitare che giochino con l'apparecchio.

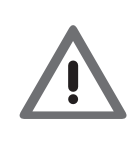

#### Pericolo

Questo apparecchio a bassa tensione è collegato alla rete elettrica domestica a 230V/400V. Questa tensione può essere fatale se toccata. Un'installazione non corretta può causare gravi danni alla salute o alle cose.

I collegamenti di questo apparecchio devono essere sempre considerati sotto tensione.

# 2.2 Responsabilità

L'installatore del dispositivo è responsabile della protezione delle persone e dei danni alle cose, nonché di informare l'amministratore (supervisore) come richiesto. È inoltre responsabile dell'osservanza delle norme generali di sicurezza sul lavoro e delle norme di sicurezza per i lavori su impianti elettrici a bassa tensione. Se il cavo di collegamento alla rete di questo apparecchio è danneggiato, deve essere sostituito dal produttore o dal suo servizio di assistenza clienti o da una persona altrettanto qualificata, al fine di evitare pericoli.

# 2.3 Aree a rischio residuo

Potenziale rischio residuo dovuto al contatto con collegamenti a bassa tensione (230/400 VCA). Se i distributori automatici BICONT 231 e 232 vengono utilizzati come previsto, sono rispettati tutti gli standard e le normative pertinenti per la prevenzione di lesioni personali e danni alle cose. Tuttavia, non è possibile escludere completamente i pericoli residui dovuti ai collegamenti sotto tensione.

# 2.4 Norme specifiche per i dispositivi

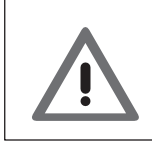

#### Pericolo

L'apparecchio può essere azionato solo tramite fusibili di riserva (interruttore automatico).

# 3 Inquilino

# 3.1 BICONT 231

La lavatrice o l'asciugatrice vengono azionate tramite la ricarica BICONT 231. Per utilizzare queste macchine è necessaria una **carta USER blu** caricata con un credito.

## 3.1.1 Debito

| →     | Se il display è scuro, premere <b>il tasto SELECT</b> 🔔 |
|-------|---------------------------------------------------------|
| 0     | Display: VASCHINE WAEHLEN                               |
| →     | Premere il tasto SELECT 🕚                               |
| 0     | Display: ABBUCHEN<br>BITTE KARTE                        |
| →     | Tenere la scheda USER blu verso il lettore di schede.   |
| 0     | Attendere che il segnale acustico                       |
| addel | ito Display: - 2,00 CHF<br>= 12,00 CHF                  |
| →     | Rimuovere la scheda USER                                |

# Simboli del display

|     | Cosa fare                                        | Cosa fare?                          |
|-----|--------------------------------------------------|-------------------------------------|
|     | Il punto si illumina                             | In attesa dell'avvio della macchina |
| • < | Lampo a punta<br>e ad angolo<br>alternativamente | Lavatrice in funzione               |

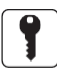

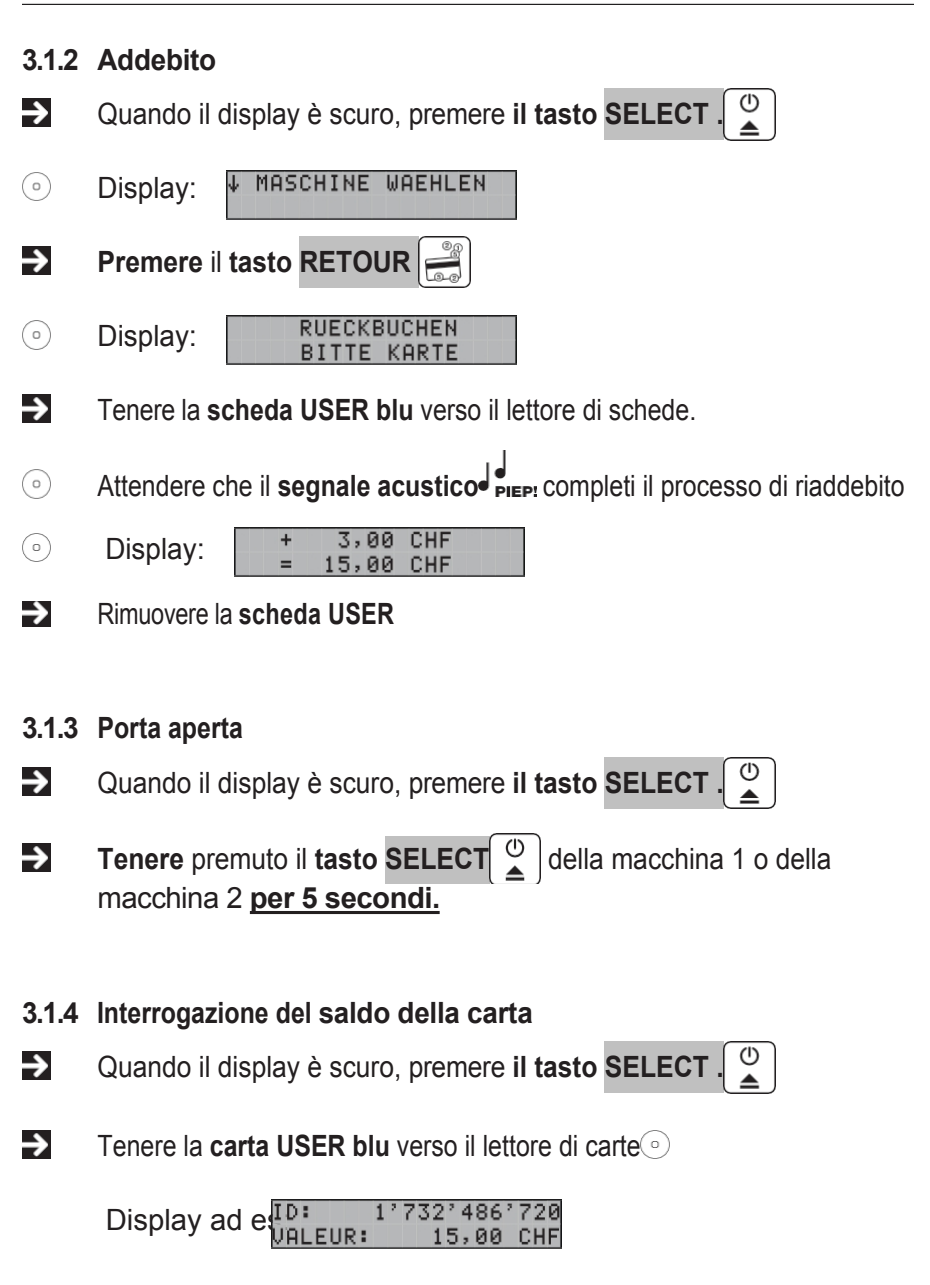

# 3.2 BICONT 232

La lavatrice e/o l'asciugatrice vengono azionate tramite il caricatore BICONT 232. Per utilizzarle è necessaria una **carta USER blu** caricata con credito.

## 3.2.1 Debito

| →    | Se il displ | ay è scuro, premere il tasto SELECT ()▲                         |   |
|------|-------------|-----------------------------------------------------------------|---|
| 0    | Display:    | ↓ MASCHINE WAEHLEN                                              |   |
| →    | Seleziona   | ire la macchina 1 o 2 con il tasto SELEZIONA                    | J |
| 0    | Display:    | ABBUCHEN<br>BITTE KARTE                                         |   |
| →    | Tenere la   | scheda USER blu verso il lettore di schede.                     |   |
| 0    | Attendere   | che il <b>segnale acustico de PIEP:</b> concluda il processo di |   |
| adde | ebito       | Display: - 2,00 CHF<br>= 12,00 CHF                              |   |
| →    | Rimuovere   | la scheda USER                                                  |   |

# Simboli del display

|     | Cosa fare                                        | Cosa fare?                          |
|-----|--------------------------------------------------|-------------------------------------|
|     | Il punto si illumina                             | In attesa dell'avvio della macchina |
| - < | Lampo a punta<br>e ad angolo<br>alternativamente | Lavatrice in funzione               |

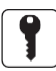

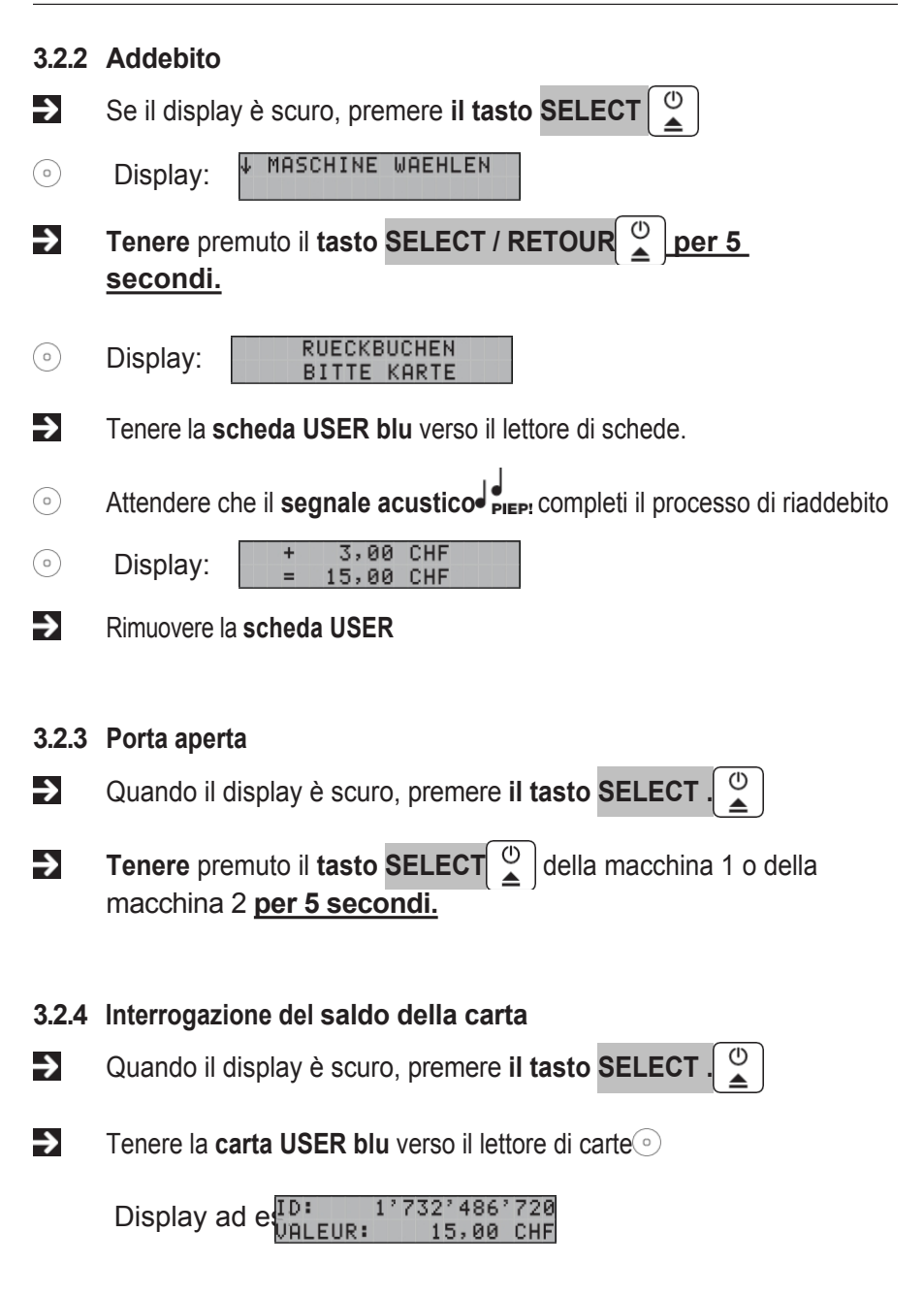

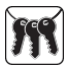

# 4 Custode

# 4.1 BICONT 231

## 4.1.1 Caricamento

- Quando il display è scuro, premere il tasto SELECT.
- Tenere la carta LADEN verde verso il lettore di

carte<sub>()</sub>

LADEBETRAG 50 CHF

- Rimuovere la mappa LOAD
- Seguire le istruzioni visualizzate sul display

## 4.1.2 Cancellare

Quando il display è scuro, premere il tasto SELECT.

Tenere la carta LADEN verde verso il

lettore di carte

LADEBETRAG 50 CHF

- Con il **tasto** SELECT be il **tasto** RETOUR impostare l'importo di carica su "0,00".
- Rimuovere la mappa LOAD
- Seguire le istruzioni visualizzate sul display

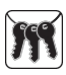

## 4.2 BICONT 232

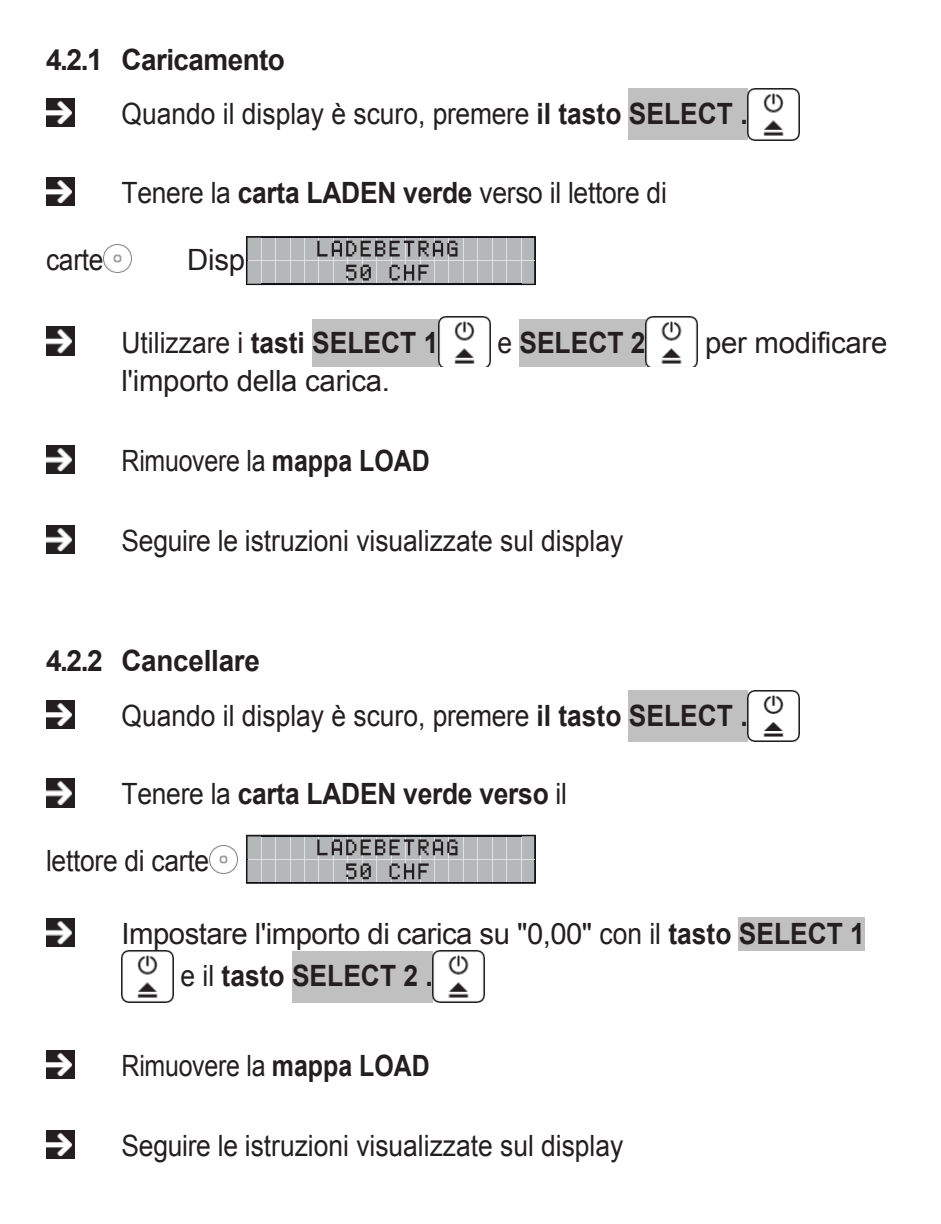

# 5 Elettricista

Controllare che l'apparecchio non presenti danni da trasporto.

# 5.1 Attivare la funzione di cassa

Posizionare la scheda di gestione, selezionare il menu "ATTIVA COLLEZIONE" e premere SELECT e RETOUR (BICONT 231) o SELECT 1 e SELECT 2

confermare. Questa funzione non può essere disattivata nuovamente con la scheda di gestione. Una volta attivata la cassa, la funzione non compare più nel menu.

# 5.2 Funzioni di cassa

Le stazioni di pagamento automatiche BICONT 231 e BICONT 232 possono svolgere due funzioni di cassa:

## 5.2.1 Rilevamento tramite la soglia attuale

(per lavatrici e asciugatrici)

Dopo l'addebito, il BICONT 231/232 attende il superamento del valore di soglia della corrente impostato. Solo allora inizia a decorrere il tempo di accensione attivato. I valori possono essere impostati individualmente per ogni macchina.

## 5.2.2 Tempo controllato

(per asciugatori, deumidificatori, docce, ecc.)

Lo stato di funzionamento della macchina collegata non viene preso in considerazione e il tempo inizia a trascorrere subito dopo il checkout. Il valore di soglia attuale è impostato su "0" per la funzione di checkout in funzione del tempo dell'apparecchio collegato.

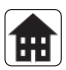

# 6 Amministrazione

# 6.1 Letture dei contatori

È possibile leggere le seguenti informazioni:

- 1. Numero totale di carichi
- 2. Numero totale di carichi
- 3. Totale parziale dei carichi (in CHF)
- 4. Carichi totali (in CHF)
- 5. Macchina 1 Subtotale programmi
- 6. Macchina 1 Programmi totali
- 7. Macchina 1 Subtotale raccolta
- 8. Macchina 1 Totale raccolto
- 9. Macchina 1 le ultime 19 carte
- 10. Macchina 2 Subtotale programmi
- 11. Macchina 2 Programmi totali
- 12. Macchina 2 Subtotale raccolta
- 13. Macchina 2 Totale raccolto
- 14. Macchina 2 le ultime 19 carte

## Avvio della lettura del contatore

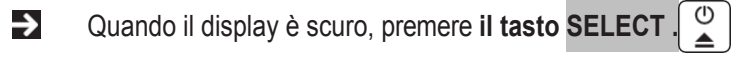

- Tenere la carta gialla CONTROL sul lettore di carte
- Viene visualizzata la prima lettura del contatore
- La lettura successiva del contatore viene visualizzata dopo 5 secondi

## Cancellare il subtotale

I subtotali possono essere selezionati, su richiesta del programma, premendo contemporaneamente i tasti **SELECT** e **RETOUR (**BICONT 231) oppure È possibile cancellare **SELECT 1** e **SELECT 2 (**BICONT 232).

## I totali non possono essere cancellati.

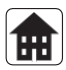

# 6.2 Impostazione

## Panoramica dei menu

Di seguito sono riportati i vari menu di impostazione: ABILITAZIONE CASSIFICA (disponibile solo fino all'attivazione dell'apparecchio)

| Generale                           | Macchina1                           | Macchina 2                          |           |        |
|------------------------------------|-------------------------------------|-------------------------------------|-----------|--------|
| Versione del<br>firmware           | Tariffa<br>d'intervallo             | Tariffa<br>d'intervallo             | abbrica   |        |
| Utente                             | Max. Prog.<br>Durata                | Max. Prog.<br>Durata                | ioni di f | g      |
| Lavanderia no.                     | In conto                            | In conto                            | ostaz     | otenz  |
| Lingua                             | Ritardo di avvio                    | Ritardo di avvio                    | e imp     | e di p |
| Contrasto                          | Soglia attuale                      | Soglia attuale                      | are le    | Jtent  |
| Retroilluminaz<br>ione             | Ritardo di spegnimento              | Ritardo di spegnimento              | Caric     |        |
| Codice di ricarica                 | Tempo di<br>apertura della<br>porta | Tempo di<br>apertura della<br>porta |           |        |
| Importo<br>dell'addebito           |                                     |                                     |           |        |
| Importo della<br>tariffa a gradini |                                     |                                     |           |        |
| Massimo. valore<br>della carta     |                                     |                                     |           |        |
| Tempo di<br>servizio               |                                     |                                     |           |        |
| Tempo di standby                   |                                     |                                     |           |        |
| Errore del segnale del cicalino    |                                     |                                     |           |        |

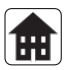

Di seguito sono riportati i vari menu di impostazione:

- ATTIVA CASSAFORTE (disponibile solo fino all'attivazione del dispositivo)
- Parametri generali
- Parametro MASCHINA 1
- Parametri MASCHINA 2 (solo per BICONT 232)
- CARICARE LE IMPOSTAZIONI DI FABBRICA
- UTENTE DI POTENZA

## Avvio dell'impostazione

| →     | Tenere la  | tessera rossa AMMINISTRAZIONE verso il lettore. |
|-------|------------|-------------------------------------------------|
| 0     | Display:   | MENU:<br>Allgemein                              |
| →     | Utilizzare | il tasto SELECT 🔔 per selezionare il menu       |
| desid | erato      | MENU:<br>MASCHINE 1                             |
| ~     |            |                                                 |

Il menu viene avviato dopo 5 secondi

## Modifica dei parametri

È possibile modificare i parametri utilizzando i pulsanti **SELECT** e **RETOUR** del BICONT 231 e i pulsanti **SELECT 1** e **SELECT 2** del BICONT 232. Il valore viene salvato quando il dispositivo passa al parametro successivo. Il valore viene salvato quando il dispositivo passa al parametro successivo.

|  | 6.2.1 | Parametri | generali |
|--|-------|-----------|----------|
|--|-------|-----------|----------|

| Funzione                     | Descrizione del                                                                                                    | Area delle<br>impostazi<br>oni             | Impostazio<br>ne di<br>fabbrica | Atteggia<br>mento del<br>cliente |
|------------------------------|----------------------------------------------------------------------------------------------------|--------------------------------------------|---------------------------------|----------------------------------|
| Version<br>e del<br>firmware | Mostra la versione del software                                                                                                    | _                                          | Versione                        |                                  |
| Utente                       | Codice produttore                                                                                                    | _                                          | 2                               |                                  |
| Lavaggio<br>cucine no.       | Assegnazione degli utenti ai vari<br>Lavanderie.<br>0 = neutro, non viene utilizzata la lavanderia<br>utilizzato per l'assegnazione. | 0,<br>1'000<br>fino a<br>quando<br>19'999  | 0                               |                                  |
| Lingua                       | Impostazione della lingua                                                                                                    | Tedesco<br>Francese<br>Italiano<br>Inglese | Tedesco                         |                                  |
| Contrasto                    | Impostazione del contrasto del display                                                                                               |                                            | х                               |                                  |
| Retroillumina zione          | Impostazione della luminosità del display                                                                                            |                                            | Х                               |                                  |

≅

Amministr azione

| Funzione                              | Descrizione del                                                                                                    | Area delle<br>impostazi<br>oni     | Impostazio<br>ne di<br>fabbrica                                                                        | Atteggia<br>mento del<br>cliente |
|---------------------------------------|----------------------------------------------------------------------------------------------------|------------------------------------|----------------------------------------------------------------------------------------------------|----------------------------------|
| Codice di<br>ricarica                 | Codice di accesso per la scheda di ricarica.<br>Ogni dispositivo ha un proprio codice, pertanto<br>la scheda di ricarica viene assegnata a questo<br>dispositivo al momento della prima ricarica.<br>Se il codice è impostato su 1000, la ricarica è<br>generalmente bloccata su questo dispositivo. | 1'000,<br>1001<br>fino a<br>65'000 | BICONT 231:<br>11000 +<br>BICONT 232:<br>22000 + il<br>le ultime<br>3 cifre del<br>numero di<br>serie. |                                  |
| Importo<br>dell'addebito              | Valore predefinito utilizzato per il caricamento sulla carta prepagata.                                                                                                    | 0.00<br>fino a<br>650,00           | 50.00                                                                                                  |                                  |
| Importo della<br>tariffa a<br>gradini | Dimensione del passo quando si imposta la<br>quantità di carico.                                                                                                    | 0.00<br>fino<br>alle<br>10.00      | 5.00                                                                                                   |                                  |
| Massimo.<br>Valore della<br>carta     | Valore massimo della carta                                                                                                    | 0.00<br>fino a<br>650,00           | 500                                                                                                    |                                  |
| Tempo di<br>servizio                  | Tempo di accensione dei relè per la funzione di servizio con la scheda di servizio.                                                                                                    | Da 0 a<br>180 min                  | 15 min                                                                                                 |                                  |
| Tempo<br>di<br>standby                | Allo scadere di questo tempo, l'apparecchio passa in modalità standby.                                                                                                    | Da 0 a<br>180 min                  | 15 min                                                                                                 |                                  |
| Segnale del totalizzatore             | Segnale acustico per messaggi di errore                                                                                                    | Sì / No                            | Sì                                                                                                    |                                  |

| 6.2.2 | Macchina | 1 e 2 | Parametri |
|-------|----------|-------|-----------|
|-------|----------|-------|-----------|

| Funzione                | Descrizione del                                                                                                    | Area delle<br>impostazi<br>oni | Impostazi<br>one di<br>fabbrica | Atte<br>mente<br>clien | eggia<br>o del<br>te |
|-------------------------|----------------------------------------------------------------------------------------------------|--------------------------------|---------------------------------|------------------------|----------------------|
|                         |                                                                                                    |                                |                                 | MACCHINA<br>1          | MASCHINA<br>2        |
| Tariffa<br>d'intervallo | Tariffa riscossa per 60 minuti                                                                                                    | 0.00<br>fino a<br>100,00       | 1.20                            |                        |                      |
| Max. Prog.<br>Durata    | Durata del programma di lavaggio o asciugatura più<br>lungo + 30% di riserva in modo che l'importo in conto<br>sia sufficiente per tutti i programmi.                                                                                                    | Da 0 a<br>600<br>min.          | 150 min.                        |                        |                      |
| In conto                | Max. Durata Prog. Durata / 60 min. x tariffa<br>d'intervallo = importo del conto                                                                                                    | viene<br>calcolato             | 3.00                            |                        |                      |
| Avvio della<br>spinta   | Tempo massimo di attesa per il lavaggio<br>preprogrammato del mattino successivo, ad<br>esempio.<br>Se la lavatrice non inizia il lavaggio entro questo tempo,<br>l'importo in acconto viene memorizzato nella memoria<br>interna e l'alimentazione della macchina viene<br>interrotta. | Da 1 a<br>2880<br>min          | 10 min.                         |                        |                      |

20

Amministr azione

| Funzione                            | Descrizione del                                                                                                    | Area delle<br>impostazi<br>oni | Impostazi<br>one di<br>fabbrica | Atte<br>mento<br>client<br>MACCHINA<br>1 | eggia<br>o del<br>te<br>MASCHINA<br>2 |
|-------------------------------------|----------------------------------------------------------------------------------------------------|--------------------------------|---------------------------------|------------------------------------------|---------------------------------------|
| Soglia attuale                      | A partire da questo valore di soglia della corrente, la corrente viene annullata.<br>Se l'impostazione è "0", l'incasso inizia immediatamente dopo l'addebito (vedere 7.6 Funzioni di incasso).          | Da 0 a<br>5000<br>mA           | 160 mA                          |                                          |                                       |
| Ritardo di<br>spegnimento           | Tempo di attesa per lo spegnimento durante i tempi di<br>inattività del programma di lavaggio (interruzioni<br>dell'alimentazione).<br>Si spegne solo se viene superato il tempo di attesa<br>impostato. | Da 0 a<br>3600<br>sec.         | 300 sec.                        |                                          |                                       |
| Tempo di<br>apertura della<br>porta | Durata dell'attivazione gratuita ai fini dello sblocco elettrico della porta.                                                                                                    | Da 0 a<br>120<br>sec.          | 20 sec,                         |                                          |                                       |

Amministr azione

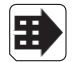

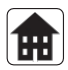

## 6.2.3 Carica impostazioni di fabbrica

Il BICONT viene riportato alle impostazioni di fabbrica.

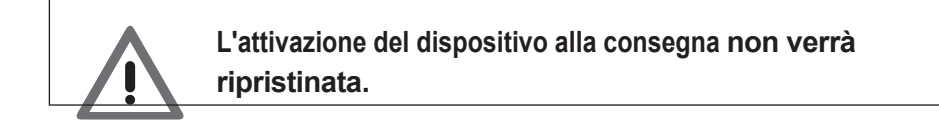

#### 6.2.4 Potenza Utente

L'opzione di impostazione avanzata è adatta solo a personale specializzato.

# 6.3. Servizio

#### Avvio del servizio

Tenere la carta nera SERVICE verso il lettore di carte.

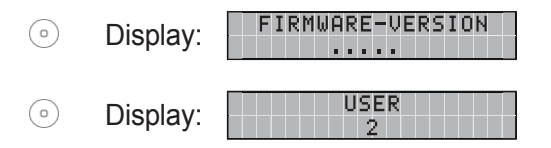

• Appare la selezione del menu "CORRENTE".

Selezionare il menu desiderato "CORRENTE" o "ULTIMO ERRORE". con il tasto S E L E Z I O N E

#### Menu di fine alimentazione

Allo scadere del tempo di servizio o premendo i tasti

**SELECT** e **RETOUR** sul BICONT 231 o **SELECT 1** e **SELECT 2** sul BICONT 232 spengono nuovamente le macchine collegate. A meno che una macchina non fosse già in funzione.

# 7 Dati tecnici

|                                                                                                    | BICONT 231 e BICONT 232                                                                                                    |
|----------------------------------------------------------------------------------------------------|----------------------------------------------------------------------------------------------------|
| Dati meccanici<br>Alloggiamento<br>Dimensioni L x H x P<br>Peso<br>Montaggio<br>Terminali di collegamento                                                                     | Metallo bianco<br>250 x 225 x 105 mm<br>3,2 kg Montaggio a<br>parete<br>Tipo di conduttore solido:<br>Sezione trasversale [ <sup>mm2</sup> ] 0,08 - 2,5 <sup>mm2</sup><br>Tipo di conduttore a filo sottile:<br>Sezione [ <sup>mm2</sup> ] 0,25 - 1,5 <sup>mm2</sup> (con<br>puntale) |
| Dati elettrici<br>Tensione di rete<br>Frequenza di rete<br>Capacità di commutazione<br>Tecnologia di commutazione<br>Consumo proprio<br>Display<br>Categoria di sovratensione | 230/400 V 3N ~ +/-15%<br>50 Hz<br>16 A, 11kW<br>Relè<br>8 W<br>Display LCD a 2 righe<br>Cat. II                                                                                                    |
| <b>Condizioni ambientali</b><br>Temperatura ambiente<br>Temperatura di stoccaggio<br>Classe di protezione IP                                                                  | Da 0 °C a max. 50 °C<br>Da -20 °C a max. 60 °C<br>IP 21                                                                                                    |

# 8 Mappe e Guida alle mappe

La posizione della scheda di fronte al lettore di schede è indicata sul lato anteriore del dispositivo. Tenere la tessera ferma contro la parte anteriore dell'apparecchio. Per ulteriori informazioni sulle varie funzioni, consultare i rispettivi capitoli.

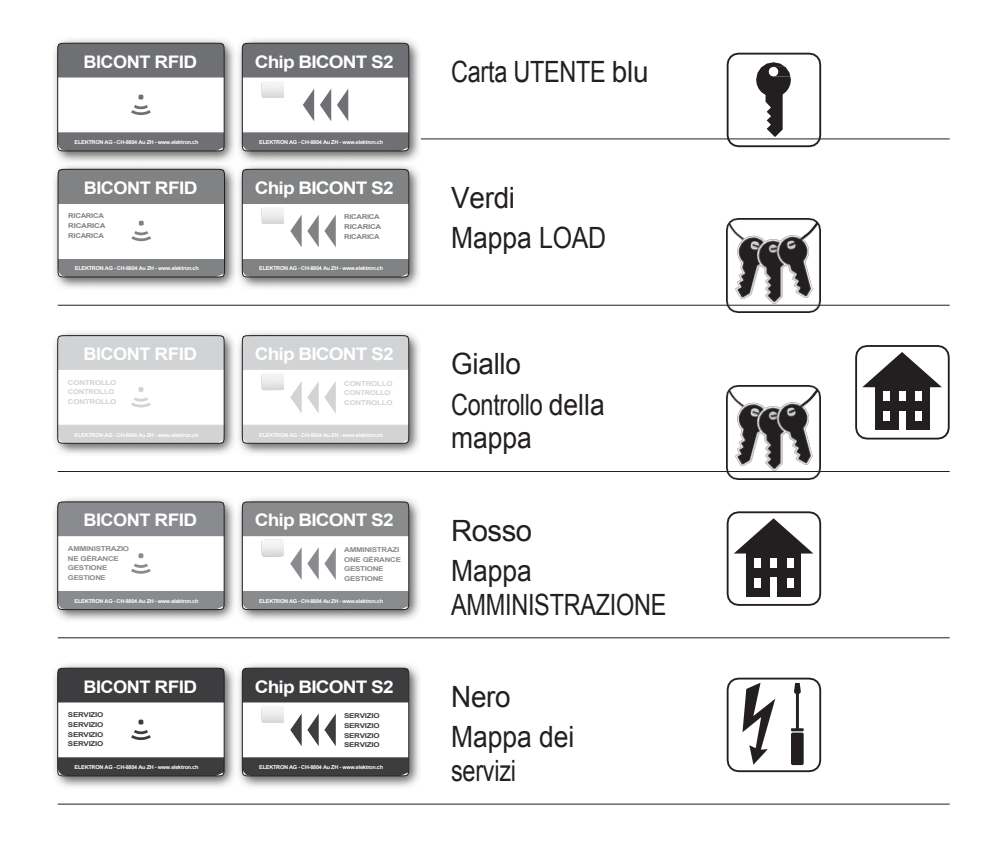

9 Display scuro; il dispositivo è in modalità inattiva (standby) Quando il display è scuro, il dispositivo è in modalità standby. Il dispositivo si riattiva premendo un pulsante qualsiasi. Brevi istruzioni prima di <u>ogni</u>ciclo di lavaggio

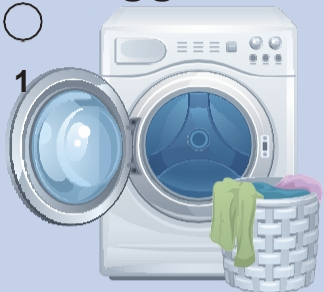

3

5

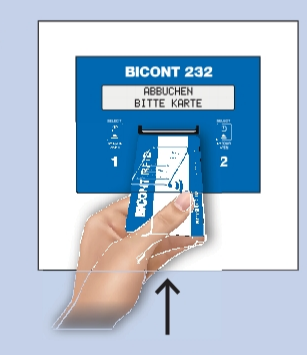

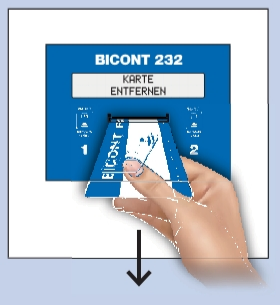

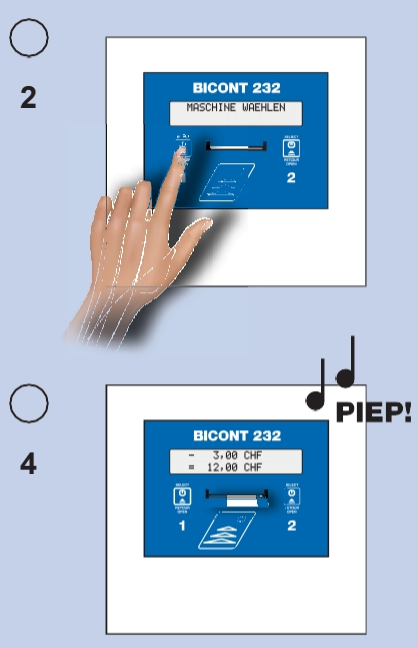

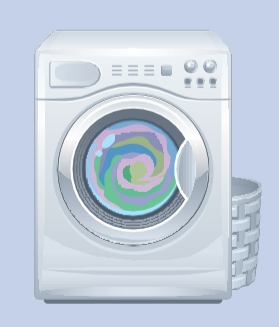

6

© ELEKTRON AG / 05.13 it

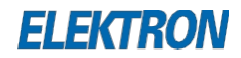